## PASOS PARA SOLICITAR O PRÉSTAMO IFI EXTRAORDINARIO COVID-19 NA OFICINA VIRTUAL (IG282)

1. Acceder a <u>www.tramita.igape.es</u> e **rexistrarse como usuario** indicando un nome de usuario e contrasinal que deberá lembrar.

| Para a confección de solicitudes nece                                   | esita estar rexistrado como usuario |
|-------------------------------------------------------------------------|-------------------------------------|
| Se xa ten un usuario e contrasinal,<br>introdúzao nos campos seguintes: | Se é a primeira vez que accede:     |
| Nome de usuario                                                         | REXISTRAR NOVO USUARIO              |

2. Unha vez rexistrado, acceder á Oficina Virtual

| 🗊 A miña conta ) | 🔒 Cambia | ar contrasinal | ) 🙆  | Pecha | r sesión ) |
|------------------|----------|----------------|------|-------|------------|
|                  |          | 50 oficina v   | IRTU | AL 🔺  | /          |

**3.** Se é a primeira vez que accede, debe **dar de alta ao solicitante**, para iso na opción **Crear nova empresa:** 

|                       |                | Accións dispoñibles:                                                                                                    |   |
|-----------------------|----------------|----------------------------------------------------------------------------------------------------|---|
|                       |                | <ul> <li>Seleccionar empresa</li> <li>Crear nova empresa</li> <li>Crear novo cuestionario<br/>de solicitude</li> <li>Ver cuestionarios<br/>de solicitude en curso</li> <li>Ver expedientes</li> <li>Consultar liñas de axuda</li> </ul> |   |
| Forma xurídica:       | Escolla opción |                                                                                                    | * |
| Nome/Razón<br>social: |                |                                                                                                    |   |
| CIF:                  |                |                                                                                                    |   |

Deberá cubrir os seguintes datos:

- En forma xurídica;
- se é un autónomo escoller EMPRESARIO INDIVIDUAL (AUTÓNOMO)
- se é unha S.L SOCIEDADE DE RESPONSABILIDADE LI MITADA

- No nome/razón social: se é unha sociedade: EMPRESA SOLICITANTE, S.L. (o nome da empresa seguido dunha coma, e as siglas de S.L. ou S.A. segundo corresponda.
- CIF coa letra sen espazos (exemplo: B1500000)
- 4. Unha vez creado o solicitante, debe ir a **PROGRAMAS IGAPE** para escoller a axuda que quere solicitar. Neste caso, o préstamo **IG282 IFI EXTRAORDINARIO COVID-19**

|           | Inicio               | - I                | Empresas                          |                    | Programas IGAP                              |                            | Cuestion                 | narios de Soli               | citude     | 1              | Expedi  |
|-----------|----------------------|--------------------|-----------------------------------|--------------------|---------------------------------------------|----------------------------|--------------------------|------------------------------|------------|----------------|---------|
| <u>Ga</u> | lego Ca              | stelán             | Empresa                           | selec              | cionada: base 3.3                           |                            |                          |                              |            |                | Usuario |
| Bu        | iscar prog           | rama po            | or:                               |                    |                                             |                            |                          |                              |            |                |         |
|           |                      |                    |                                   |                    |                                             |                            |                          |                              |            |                |         |
| Base      | e / Progra           | ama:               | IG282                             |                    |                                             |                            |                          | 🗌 🗆 Ver to                   | das        |                |         |
|           |                      |                    |                                   |                    |                                             |                            |                          |                              |            |                | _       |
|           |                      |                    |                                   |                    |                                             |                            | Bu                       | iscar                        |            | impar.         |         |
| _         |                      |                    |                                   |                    |                                             |                            |                          |                              |            |                |         |
|           | Nº cuest<br>de solic | tionario<br>itude  | s Nº de<br>expedient              | ies                | Data apertura                               | Data pech                  | ie                       |                              |            |                |         |
|           | Bases re<br>operativ | egulado<br>vo Fede | ras dos présta<br>r Galicia 2014- | mos pr<br>2020 - I | evistos no Instrume<br>G282.2020.1 - Présta | nto finance<br>mos IFI Ext | iro présta<br>raordinari | mos pemes Ga<br>ios COVID 19 | alicia-pro | ograma         |         |
|           |                      | 0                  | 0                                 |                    | 21/11/2020                                  | 30/12/<br>23:59            | 2020<br>9:59             | Solicitar                    |            | ©<br>Consultar |         |

5. Confirmar que o solicitante é o que consta como empresa actual e que os datos son correctos dándolle a SEGUINTE

| Indique para qué empresa dese | ka vostede crear a nova solicitude |                         |  |
|-------------------------------|------------------------------------|-------------------------|--|
| EMPRESA X, S.R.L.             |                                    |                         |  |
|                               |                                    |                         |  |
| Para a empresa actual         | Seleccionar outra empresa          | Crear unna nova empresa |  |
|                               |                                    |                         |  |

## Paso 2 de 2: Confirmar os datos

Confirme que desexa crear unha solicitude para o programa e a empresa seleccionadas.

| Datos do programa |                                                                            |             |
|-------------------|----------------------------------------------------------------------------|-------------|
| Programa:         | Bases reguladoras do marco de apoio ao acceso ao crédito das pequenas e m. | ]           |
| Datos da empresa  |                                                                            |             |
| Forma xurídica:   | SOCIEDADE DE RESPONSABILIDADE LIMITADA                                     |             |
| Razón Social:     | EMPRESA X, S.R.L.                                                          | )           |
| CIF/NIF:          | H01657949                                                                  |             |
| Anterior          |                                                                            | Finalizar 🔪 |
|                   |                                                                            |             |

## 6. Ábrese o cuestionario que hai que cumplimentar.

| Datos Part.                   | Gardar Morring Titular: EMPRESA X, S.R.L. | mir 🚺 Volver                          |                      |                         | Cuestio           | Anterior 1 de 14 | 📫 Seguinte<br>Cuestionario) |
|-------------------------------|-------------------------------------------|---------------------------------------|----------------------|-------------------------|-------------------|------------------|-----------------------------|
| Actividade Definición Peme    | 1. DATOS SOLICITANTE:                     |                                       |                      |                         |                   |                  | ٨                           |
| S Compromisos                 | Forma Xurídica: S                         | SOCIEDADE DE RESPONSAB                | LIDADE LIMITADA      | ✓                       |                   |                  |                             |
| Emprego Actual                | NIF: HO                                   | 01657949                              |                      | Nome ou R. Social:      | EMPRESA X, S.R.L. |                  |                             |
| Proxecto (5) Financiación (2) | País:                                     | 999 ESPAÑA                            | <b>*</b>             | Provincia:              | 15 A CORUÑA       | <b>P</b>         |                             |
| 📁 Anexos (5)                  | Concello:                                 | 15007 A BAÑA                          | <b>P</b>             | C. P.:                  | 15 103            |                  |                             |
|                               | Parroquia: 1                              | <mark>150070100</mark> A Baña (San Vi | cenzo)               | Lugar:                  | -                 |                  |                             |
|                               | Enderezo social: R                        | Rua 🔽 -                               |                      | N°:                     | 1                 |                  |                             |
|                               | Resto Enderezo: -                         |                                       |                      |                         |                   |                  |                             |
|                               | Rex. industrial: -                        |                                       |                      | Data de constitución    | 01/01/2012        |                  |                             |
|                               | Teléfonos: Fi                             | Sixo: 900815151 Móbil:                | 900815151            | (dd/inin/ddddy)<br>Fav: |                   |                  |                             |
|                               | Telefolios. II                            |                                       | 000010101            | 147.                    |                   |                  |                             |
|                               | Email: n                                  | iforma@igape.es                       |                      | Páxina Web:             | -                 |                  |                             |
|                               | Escritura Nº: 11                          | 1                                     |                      | Data escritura:         | 15/01/2013        |                  |                             |
|                               | Outorgada polo<br>notario:                | 1                                     |                      | Nº de protocolo::       | 11                |                  |                             |
|                               |                                           |                                       |                      |                         |                   |                  |                             |
|                               | Rexistro mercantil: -                     |                                       |                      | Obxecto social:         | -                 |                  |                             |
|                               | Inscrición Rexistral: Fo                  | olla <mark>- Tomo</mark> -            | Folio <mark>-</mark> | Nº Inscrición:          | -                 |                  |                             |
|                               |                                           |                                       |                      |                         |                   |                  |                             |
|                               | Endoreza a afastas da Natid               | ifianalán                             |                      |                         |                   |                  |                             |
|                               | Suverir A N                               | Novo enderezo                         |                      |                         |                   |                  |                             |

Na opción **"COMPLETAR O FORMULARIO DE SOLICITUDE"** pode acceder en calquera momento para seguir engadindo datos mentres no se peche o cuestionario.

7. Unha vez completo deberá ACEPTAR OS DATOS. Isto implica o peche do cuestionario.

| Estado: | Borrador                             | ¿Esta oculto? 🗆               |
|---------|--------------------------------------|-------------------------------|
|         | Completar o formulario de solicitude | Aceptar os datos introducidos |

8. Unha vez aceptados os datos, deberá presentarse obligatoriamente por vía electrónica con CERTIFICADO DIXITAL na opción "Presentar telemáticamente". Para iso ten que ter instalado o certificado dixital do representante legal da empresa ou da entidade solicitante no equipo. No caso de autónomos, o certificado dixital do autónomo.

| Estado: | IDE xerado pendente de rexistro | ] ¿Está oculta?: |  |  |  |
|---------|---------------------------------|------------------|--|--|--|
|         | Ver cuestionario                | Ver instancia    |  |  |  |
|         | Presentar telemáticamente       |                  |  |  |  |

Para comprobar que a solicitude foi correctamente presentada, ten que ten asignado un número de expediente.

Se a solicitude consta como "IDE xerado pendente de rexistro" – **NON está presentada** telemáticamente.

| Inicio   Empresas   Programas IGAPE   Cuestionarios de Solicitude   Expedientes |                                     |                             |             |
|---------------------------------------------------------------------------------|-------------------------------------|-----------------------------|-------------|
|                                                                                 | Inicio   Empresas   Programas IGAPE | Cuestionarios de Solicitude | Expedientes |

Xunto co formulario de solicitude, presentarase a documentación solicitada na axuda (deberá previamente dixitalizar os documentos orixinais obtendo arquivos en formato PDF - **máx. 4 MB**)